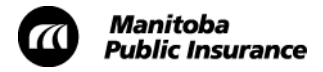

## Update Labour Rates on January 1, 2015

As you have been informed, starting January 1, 2015 body, paint, frame and glass only labour rates will increase by 2.15%.

Before doing any business in Mitchell Estimating on or after January 1, 2015 please update the rates in your system to ensure you are charging the correct labour rates.

Attached you will find a copy of the Update the Labour Rates procedure. Follow this procedure to update your rates in Mitchell Estimating.

You only need to complete the procedure once each time the rates change.

For more information on how to update the rates please see <u>Mitchell U's existing procedure on</u> <u>updating labor rates</u>.

If you require technical assistance, please contact Mitchell International at 1-800-448-4401 or visit <a href="http://www.mitchell.com/support">http://www.mitchell.com/support</a>.

## **Update Labour Rates**

Use this procedure to update your labour rates in Mitchell Estimating as per Manitoba Public Insurance standards.

## Steps

- 1. Log on to Mitchell Estimating.
- 2. From the menu bar, click Systems Info and select System Profiles.

| <u>F</u> ile <u>V</u>                             | iew | System Info                                                                                                    | Re <u>p</u> orts                          | <u>U</u> tilities | ļ               | Help                                        |              |          |
|---------------------------------------------------|-----|----------------------------------------------------------------------------------------------------|-------------------------------------------|-------------------|-----------------|---------------------------------------------|--------------|----------|
| Assignments<br>Fitering -<br>Enable<br>Saved Date |     | Name / Address Lists           Shorthand Codes           System Profiles           Paint Tables           Hazardous Waste Tables           Customize Prompts           Authorization Croups |                                           |                   | / Reset Columns | 0 of 0 Estimates Displayed<br>Find Date : 7 |              |          |
|                                                   |     | Eong Expl<br>E <u>x</u> planatio<br>Preference<br>C <u>o</u> nfigura<br>Company                                                                                                    | ansions<br>on Lines<br>es<br>tion<br>Data |                   | •               | Claim No.                                   | Supplement # | Correcti |

• The System Profiles window appears.

| System Profiles           |        |
|---------------------------|--------|
| Mitchell<br>Mpi Body Shop | New    |
|                           | Modify |
|                           | Сору   |
|                           | Delete |
|                           | Import |
| Close                     | Export |
|                           |        |

3. Select your body shop's profile and then click **Modify**.

In this example, the body shop is called Mpi Body Shop.

• Your body shop's profile will open.

| ULTRAMATE - [Mpi                              | Body Shop]      |                                                                         |  |  |  |  |  |  |  |
|-----------------------------------------------|-----------------|-------------------------------------------------------------------------|--|--|--|--|--|--|--|
| <u>F</u> ile <u>V</u> iew <u>H</u> elp        |                 |                                                                         |  |  |  |  |  |  |  |
|                                               |                 |                                                                         |  |  |  |  |  |  |  |
| Mpi Body Shop                                 |                 |                                                                         |  |  |  |  |  |  |  |
| Labor/Tax Rates                               | Calculations    | Adjust./Long Exp. Tax Settings Messages Alternate Parts Valuation Rules |  |  |  |  |  |  |  |
| Profile Description:                          |                 |                                                                         |  |  |  |  |  |  |  |
| Mpi Body Shop                                 |                 |                                                                         |  |  |  |  |  |  |  |
| Labor Rate                                    | es              | Tax Rates                                                               |  |  |  |  |  |  |  |
| Body:                                         | 68.89           | Part Tax: 8.000 Labor Tax: 8.000                                        |  |  |  |  |  |  |  |
| Refinish:                                     | Refinish: 68.89 |                                                                         |  |  |  |  |  |  |  |
| Glass:                                        | 68.89           |                                                                         |  |  |  |  |  |  |  |
| Mechanical:                                   | 68.89           | Apply to: Hare I: Threshold I:                                          |  |  |  |  |  |  |  |
| Frame:                                        | 75.50           | - Fails 0.000 000000                                                    |  |  |  |  |  |  |  |
| Bdy-S:                                        | 68.89           | Labor Rate 2: Threshold 2:                                              |  |  |  |  |  |  |  |
|                                               |                 |                                                                         |  |  |  |  |  |  |  |
|                                               |                 |                                                                         |  |  |  |  |  |  |  |
| Dent Wizard     GST Tax: 5.000 Include Method |                 |                                                                         |  |  |  |  |  |  |  |
| Olihar                                        |                 |                                                                         |  |  |  |  |  |  |  |
| Outer                                         |                 |                                                                         |  |  |  |  |  |  |  |
|                                               |                 |                                                                         |  |  |  |  |  |  |  |
|                                               |                 |                                                                         |  |  |  |  |  |  |  |

- 4. Click the Labor/Tax Rates tab.
  - The Labor/Tax Rates tab appears.
- 5. In the Labor Rates section update the fields as required.
- 6. To save your changes, in the menu bar click **File** and select **Save**.

| (I) ULTRAMATE - [Mpi Body Shop]       |                |  |  |  |  |  |  |  |
|---------------------------------------|----------------|--|--|--|--|--|--|--|
| <u>File</u> <u>V</u> iew <u>H</u> elp |                |  |  |  |  |  |  |  |
| <u>Save</u> Ctrl+S                    |                |  |  |  |  |  |  |  |
| <u>C</u> lose                         |                |  |  |  |  |  |  |  |
| Labor/Tax Hates                       | Calculations A |  |  |  |  |  |  |  |
| Profile Description:                  |                |  |  |  |  |  |  |  |
| Mpi Body Shop                         |                |  |  |  |  |  |  |  |
| Labor Ra                              | Labor Rates    |  |  |  |  |  |  |  |
| Body:                                 | 70.37          |  |  |  |  |  |  |  |
| Refinish:                             | 70.37          |  |  |  |  |  |  |  |
| Glass:                                | 70.37          |  |  |  |  |  |  |  |
| Mechanical:                           | 96.56          |  |  |  |  |  |  |  |
| Frame:                                | 77.12          |  |  |  |  |  |  |  |

- 7. Click the **Calculations** tab.
  - The **Calculations** tab appears.

| ULIRAMATE - [Mpi Body                                                          | / Shop]                                 |                        |                 |                    |                              |  |  |  |
|--------------------------------------------------------------------------------|-----------------------------------------|------------------------|-----------------|--------------------|------------------------------|--|--|--|
| <u>File View H</u> elp                                                         |                                         |                        |                 |                    |                              |  |  |  |
| Mpi Body Shop                                                                  |                                         |                        |                 |                    |                              |  |  |  |
|                                                                                |                                         |                        |                 |                    |                              |  |  |  |
| Labor/Tax Rates Calculations Adjust./Long Exp. Tax Settings Messages Alternate |                                         |                        |                 |                    |                              |  |  |  |
| Calculations                                                                   |                                         |                        |                 |                    |                              |  |  |  |
|                                                                                | Panel 1                                 | Panel                  | 2               | Max Hours          |                              |  |  |  |
| Clear Coat:                                                                    | 40.00                                   | % 20.0                 | ) %             |                    |                              |  |  |  |
| Three Stage:                                                                   | 70.00                                   | % 40.0                 | ) %             |                    | Refinish Auto<br>Multiplier: |  |  |  |
| Two Tone:                                                                      | 50.00                                   | % 30.0                 | ) %             |                    | 100 %                        |  |  |  |
| Finish Sand and Buff:                                                          | 30.00                                   | %                      |                 |                    |                              |  |  |  |
| Clear Coat Formula:                                                            | 3.0                                     | Hrs                    |                 |                    |                              |  |  |  |
| Paint/Material Calculation t                                                   | Drivet Aff storial Calculation Matheads |                        |                 |                    |                              |  |  |  |
|                                                                                | nounou.                                 | TTakes                 |                 |                    |                              |  |  |  |
| Paint Table:                                                                   |                                         | No Paint Table         |                 | Standa             | ard Shop Material            |  |  |  |
| Hazardous Waste Table:                                                         |                                         | No Haz Waste           | Table           | Paint T            | hreshold Message             |  |  |  |
| Percent<br>Multiply                                                            | Initial<br>Rate/Hr                      | Max Hours<br>Init Rate | Addi<br>Rate/Hr | Maximum<br>Allowed |                              |  |  |  |
| Paint: 0.00                                                                    | 36.80                                   | 99.9                   | 0.00            | 9999.99            |                              |  |  |  |
| Shop: 0.00                                                                     | 6.58                                    |                        |                 | 9999.99            |                              |  |  |  |
| Haz<br>Waste: 0.00                                                             | 49.70                                   |                        |                 | 4.97               |                              |  |  |  |

8. In the Initial Rate/Hr section update the fields as required.

|               | Percent<br>Multiply | Initial<br>Rate/Hr | Max Hours<br>Init Rate | Addl<br>Rate/Hr | Maximum<br>Allowed |
|---------------|---------------------|--------------------|------------------------|-----------------|--------------------|
| Paint         | 0.00                | 38.20              | 99.9                   | 0.00            | 9999.99            |
| Shop:         | 0.00                | 6.71               |                        |                 | 9999.99            |
| Haz<br>Waste: | 0.00                | 49.70              |                        |                 | 4.97               |
|               |                     |                    |                        |                 |                    |

- 9. Save your changes (see step 6).
- 10. To close, in the menu bar click File and select Close.

## Result

• You updated the labour rates in Mitchell Estimating.